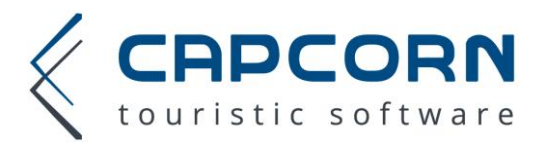

## CapCorn Buchungsformular

Zur Einbindung des Buchungsformulars verwenden Sie folgende Stamm-URL:

- Betriebe des TVB Saalbach, Zell am See, Kaprun usw.
- Betriebe des TVB Obertauern
- Betriebe des TVB Wald im Pinzgau
- Betriebe des TVB Goldegg, Sonnenterrasse

### **Parameter**

Folgende Parameter müssen bzw. können Sie verwenden:

#### Pflichtparameter

- MB Mitgliedsnummer des Betriebes bei CapCorn
- FL Styling Parameter (17 = Anfrageformular Betrieb)

#### Optional

- LG ... 0 für Deutsch, 1 für englische Version (0 = default)
- MP ... max. Personenanzahl (z.B. MP=12), wenn Sie Zimmer haben für mehr als 8 Personen geben Sie bitte hier die Maximalbelegung an, bei Anfragen mit mehr als 8 Personen/Zim. erfolgt dann eine Gruppenanfrage
- R5 ... 4 aktiviert die Stellplatzsuche für Campingplätze (sprich &R5=4 an die URL anhängen)

#### Beispiel

https://test.capcorn.net/Query?MB=9100&FL=17&LG=1 -> englisches Buchungsformular eines Testhotels

Die URL für Ihren Betrieb finden Sie im CapCorn Wartungsportal (<u>https://mainframe.capcorn.net/</u>) auf der Seite "Allgemein" -> "Styling-Einstellungen".

Wenn Sie das neue Full Responsive Styling verwenden möchten müssen Sie bitte mit uns Kontakt aufnehmen damit wir Ihnen dieses freischalten können. Die Einbindung in Ihre Website ist für alle Versionen ident.

### Einbau des Buchungsformulars in Ihre Website

Binden Sie folgenden Code an jene Stelle Ihrer Website ein, an der die Buchungsstrecke integriert werden soll.

```
<!-- optional - wird benötigt wenn noch kein jQuery auf ihrer Website verwendet wird -->
<script src="https://mainframe.capcorn.net/ressourcen/newUI/js/jquery.js"></script>
<!- ALLE nachstehenden Zeilen müssen eingebaut werden -->
<!- Passen Sie die Iframe URL bzw. SRC an den Betrieb an -->
<script src="https://mainframe.capcorn.net/ressourcen/newUI/js/capcorn.js"></script>
kref="https://mainframe.capcorn.net/ressourcen/newUI/js/capcorn.js"></script>
kref="https://mainframe.capcorn.net/ressourcen/newUI/js/capcorn.js"></script>
kref="https://mainframe.capcorn.net/ressourcen/newUI/js/capcorn.js"></script>
kref="https://mainframe.capcorn.net/ressourcen/newUI/js/capcorn.js"></script>
kref="https://mainframe.capcorn.net/ressourcen/newUI/js/capcorn.js"></script>
kref="https://mainframe.capcorn.net/ressourcen/newUI/js/capcorn.js"></script>
kref="https://mainframe.capcorn.net/ressourcen/newUI/js/capcorn.js"></script>
</script src="https://mainframe.capcorn.net/ressourcen/newUI/js/capcorn.js"></script>
</script src="https://mainframe.capcorn.net/ressourcen/newUI/js/capcorn.js"></script>
</script src="https://mainframe.capcorn.net/ressourcen/newUI/js/capcorn.js"></script></script>
</script src="https://mainframe.capcorn.net/ressourcen/newUI/js/capcorn.js"></script></script></script></script></script="stylesheet"></script="stylesheet"</script="stylesheet"></script="stylesheet"></script="stylesheet"></script="stylesheet"></script="stylesheet"></script="stylesheet"></script="stylesheet"></script="stylesheet"></script="stylesheet"</script="stylesheet"></script="stylesheet"></script="stylesheet"></script="stylesheet"></script="stylesheet"</script="stylesheet"></script="stylesheet"></script="stylesheet"</script="s
```

#### Beachten Sie dabei folgende Punkte:

- Wenn Sie jQuery bereits auf Ihrer Seite verwenden dann entfällt folgende Zeile des Code Blockes: <script src="https://mainframe.capcorn.net/ressourcen/newUI/js/jquery.js"></script></script
- 2. Die Id des Iframes muss unbedingt "iframeCapCorn" lauten. Bitte achten Sie auf Groß- und Kleinschreibung.
- 3. Passen Sie im Iframe die URL im Parameter src Ihren Bedürfnissen nach an (siehe Beschreibung oben)
- Das Iframe sollte die gesamte Breite der Seite nutzen können. Also bitte darauf achten, dass in diesem Bereich kein padding bzw. margin vorhanden ist. Auf mobilen Geräten kann dies zu einer unsauberen Darstellung führen.

Zur Veranschaulichung, wie der optimale Einbau aussehen soll sehen Sie ein Beispiel des Buchungsformulars unter folgender URL:

https://capcorn.at/testbetrieb/indexBuchen.html

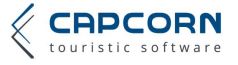

https://www.capcorn.net/Query https://obertauern.capcorn.net/Query https://wald.capcorn.net/Query https://booking.capcorn.net/Query

# Formularstyling

Wir bieten Ihnen die Möglichkeit das Styling des Buchungsformulars an Ihre Webseite anzupassen. Steigen Sie dazu mit Ihrer CapCorn Mitgliedsnummer und Ihrem CapCorn PIN in unser Webinterface ein und wählen Sie den Menüpunkt "Allgemein" -> "Styling-Einstellungen". Die Hilfe (Fragezeichen-Button recht oben) beschreibt Ihnen die Funktionsweise.

Links zum Webinterface: <u>https://mainframe.capcorn.net</u>

# Direkt zum CapCorn Suchergebnis

Wenn Sie etwa ein eigenes Suchformular bauen möchten gibt es die Möglichkeit direkt auf die Ergebnisseite zu verweisen. Verwende Sie folgende URLs:

- Betriebe des TVB Saalbach-Hinterglemm
  - glemm <u>https://www.capcorn.net/Query</u>
- Betriebe des TVB Obertauern

https://obertauern.capcorn.net/Query https://wald.capcorn.net/Query

Betriebe des TVB Wald im Pinzgau

Betriebe des TVB Goldegg, Sonnenterrasse <u>https://booking.capcorn.net/Query</u>

### Pflichtparameter

- MB Mitgliedsnummer des Betriebes bei CapCorn
- FL Styling Parameter (= 17)
- VD Anreisedatum (YYYYMMDD)

BD Abreisedatum (YYYYMMDD)

D3 Aufenthaltsdauer in Tagen

BD oder D3 muss wahlweise verwendet werden, aber nie beide gleichzeitig!

| Zahl der erwachsenen Personen (max. 8 Pers., mindestens 1 Zimmer Pflicht, Rest ist optional) |
|----------------------------------------------------------------------------------------------|
| Zimmer Index 0 bis 3                                                                         |
| List Mode (=1)                                                                               |
|                                                                                              |
| Zahl der Kinder                                                                              |
| Altersangaben der Kinder                                                                     |
| Zimmer Index 0 bis 3                                                                         |
| Kind Index 0 7                                                                               |
|                                                                                              |

 R5 Unterkunftstyp (0 = alle, 1= Zimmer, 2= Ferienwohnung) -> beim neuen Responsive Buchungsformular nicht relevant
 R2 Verpflegung (0 kein besonderer Wunsch, 1 Frühstück, 2 Halbpension, 3 Vollpension, 4 keine Verpflegung, 5 All inklusive) -> beim neuen Responsive Buchungsformular nicht relevant

In einer Anfrage können somit maximal 4 Zimmer enthalten sein (Index 0 bis 3). Jedes Zimmer darf dabei eine maximale Belegung von 8 Personen aufweisen (2 Erw. + 6 Kinder, 1 Erw. + 7 Kinder, 8 Kinder, usw.).

### Beispiele

https://test.capcorn.net/Query?MB=9100&FL=17&VD=20170205&D3=7&DY0=2AG00=4 Betrieb 9100, Ab 05.02.2017 für 7 Nächte, 3 Erwachsene und ein Kind mit 4 Jahren

https://test.capcorn.net/Query?MB=9100&FL=17&VD=20170311&BD=20170318DY0=2&DY1=1AG10=12&AG1 1=10&LG=1

Betrieb 9100, Anreise 11.03.2017, Abreise 18.03.2017, 1 Zimmer für 2 Erwachsene + 1 Zimmer für 1 Erwachsenen mit zwei Kindern (10 und 12 Jahren), Angebot in Englisch

**Tipp:** Vom Ergebnis ausgehend können Sie wieder zur Anfrage wechseln. Die Controls dort müssen den Inhalt anzeigen, den Sie über die URL gesetzt haben.

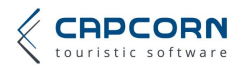

# Suchergebnis im Iframe aufrufen

Sie haben die Möglichkeit Ihre eigene Parameter (z.B. An-/Abreisedatum, Belegung, Kinder usw.) an die Buchungsmaschine zu übergeben (siehe Details im vorherigen Absatz). In der Regel ist die CapCorn Buchungsmaschine auf Ihrer Website in einem Iframe eingebettet. Daher haben wir die Möglichkeit geschaffen, dass Sie über den Parameter ccUrl steuern können welche Seite das Iframe aufrufen soll. Wenn Sie also an ccUrl einen Link wie oben beschrieben übergeben, lädt das Iframe sofort das Ergebnis der CapCorn Suche.

Zum leichteren Verständnis ein Beispiel:

Gehen wir davon aus, dass Sie auf der Startseite Ihrer Website ein einfaches Widget bereits integriert haben das An- und Abreisedatum des Gastes aufnimmt und einen Button "Verfügbarkeit prüfen" beinhaltet. Mit dem Klick auf den "Verfügbarkeit prüfen" Button möchten Sie den Gast in die Booking Engine leiten und seine gewünschte An-/Abreisedaten übernehmen.

Beim CapCorn Testbetrieb würde das nun wie folgt ablaufen. Die Booking Engine ist wie oben beschrieben auf folgender Seite integriert: <u>https://www.capcorn.at/testbetrieb/indexBuchen.html</u>

Wenn Sie nun die An-/Abreisezeit mit übergeben möchten müssen wie folgt vorgehen:

- Hängen Sie an die URL der Buchungsseite den Parameter ccUrl an und geben Sie ihm den Link mit, welchen Sie aufrufen wollen (Details zum Linkaufbau oben unter "Direkt zum CapCorn Suchergebnis").
- Wenn der Gast zum Beispiel ein Doppelzimmer im Zeitraum vom 18.03.2017 bis 25.03.2017 sucht ist der Link für unser Beispiel wie folgt aufzubauen: <u>https://www.capcorn.at/testbetrieb/indexBuchen.html?ccUrl=https://test.capcorn.net/Query?FL=17</u> &MB=9100&LG=0&VD=20170318&BD=20170325&DY0=2
- Für eine Zimmersuche sind immer eine Reisezeit und eine Belegung anzugeben. Sollten Sie im ersten Schritt nur die Reisezeit erfassen empfehlen wir Ihnen die Belegung auf Doppelzimmer zu setzen (>65% aller Reisenden suchen ein Doppelzimmer)
- Wenn sie nicht wollen, dass die Buchungsmaschine gleich zum Ergebnis scrollt, dann können Sie den Parameter "ccScroll=false" anhängen und der Gast landet zu Beginn des Suchformulars. <u>https://www.capcorn.at/testbetrieb/indexBuchen.html?ccUrl=https://test.capcorn.net/Query?FL=17</u> <u>&MB=9100&LG=0&VD=20170318&BD=20170325&DY0=2&ccScroll=false</u>

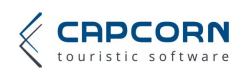